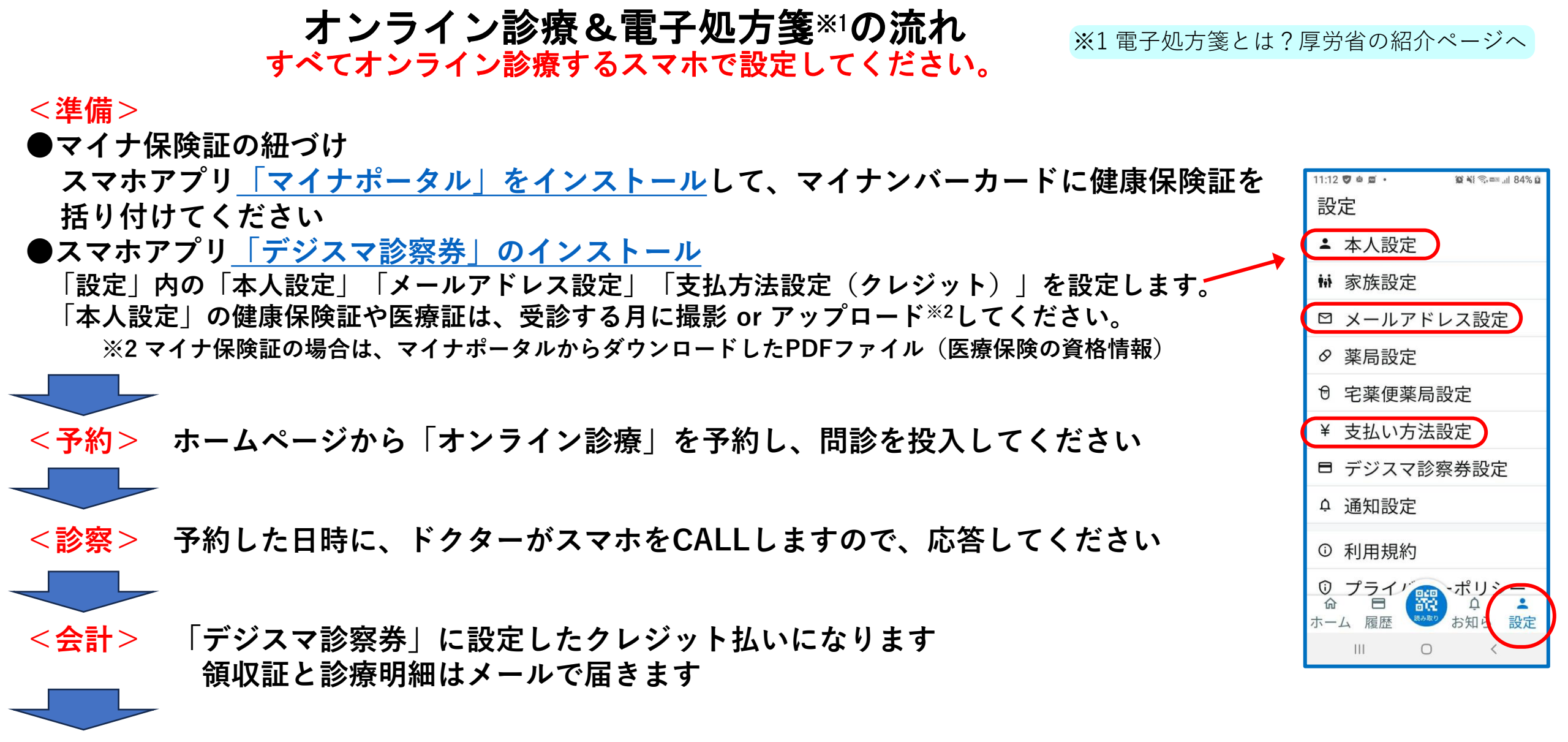

<処方> 薬を処方する場合は、デジスマ診察券のチャットに「処方内容(控え)・引換番号」をお送りします。 「引換番号」と「マイナ保険証」により、お近くの電子処方箋対応薬局<sup>※3</sup>で、薬を受け取れます。 ※3 電子処方箋対応薬局は<u>こちらから</u>(厚労省のページに移動します)

薬局には、電話で電子処方箋対応可能か確認してから訪問してください(引換番号を告げるとスムーズです)